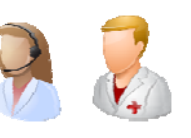

## 1. Programar Sesiones

En Estación de Gestión, el usuario debe programar las sesiones para el paciente.

## Ingresos -> Programar Sesiones HDM

Al pulsar sobre esta opción se abrirá la búsqueda del paciente, ya sea por búsqueda directa (introduciendo directamente su NUHSA o NHC) o búsqueda avanzada (buscando al paciente por diferentes parámetros de búsqueda)

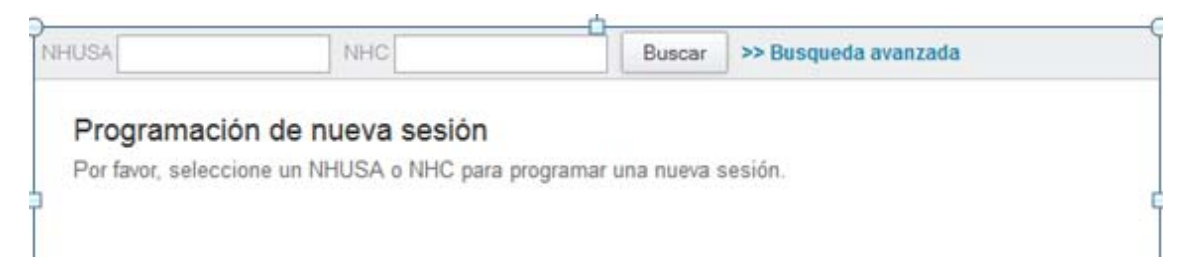

Una vez seleccionado el paciente se abrirá la siguiente pantalla, con aquellos campos obligatorios marcados en rojo.

| Programar una nueva                                                            | sesión para NOTOCAR                         | , USUARIOUROL NUHSA  | AN1389344043 N                     | NHC AN1389344043                                                    |  |  |
|--------------------------------------------------------------------------------|---------------------------------------------|----------------------|------------------------------------|---------------------------------------------------------------------|--|--|
| Datos origen<br>Centro Físico<br>Hospital General de N 🗸                       | Unidad Funcional                            | Buscar profesional   | Servicio de origen del<br>paciente |                                                                     |  |  |
| Datos destino<br>Centro Físico<br>Hospital General de N 🗸                      | Unidad Funcional<br>Hospital De Dia Oncol 🗸 | Sala<br>ONCSALA1 • B | uscar profesional                  | Servicio de destino dónde se le hará<br>el tratamiento al paciente. |  |  |
| Datos adicionales<br>Financiación<br>Sistema Nacional de Salud<br>Precodificar | . Residentes en Andalucía                   | <u> </u>             | Motivo ingreso<br>Programado       | Preferencia<br>Hospital de Día                                      |  |  |
| Otros datos                                                                    |                                             |                      |                                    |                                                                     |  |  |
| Tiempos de sesión<br>Fecha Hor<br>Sesión 1 10/11/2014 17:                      | a Duración Ubicación<br>39 20 min. HD01.A 🗐 | 🔁 🗌 Repetir sesión   | Sesiones gener                     | adas                                                                |  |  |

Una vez generada la sesión, pinchar sobre Guardar.

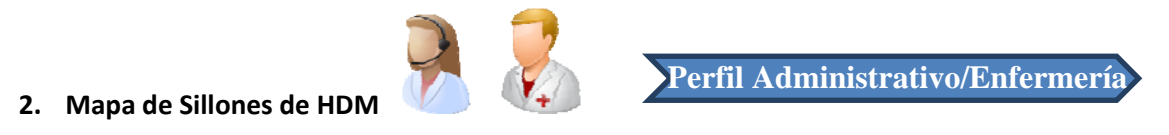

Una vez programada la sesión al paciente, habrá que realizar la inclusión de dicho paciente en el sillón correspondiente.

Para ello, tenemos que abrir Ingresos->Gestión de Pacientes Admitidos -> Hospitalización de día Médico.

Como indica la imagen siguiente, en la parte izquierda indicaremos aquel servicio y aquella sala en la que vamos a trabajar.

|                                                |        |                                                                     |                                                           |          |                                                          |        |                                                          | Francisco Javier Méndez Gr                        | anados (†) 🕴 Ir al escritorio |
|------------------------------------------------|--------|---------------------------------------------------------------------|-----------------------------------------------------------|----------|----------------------------------------------------------|--------|----------------------------------------------------------|---------------------------------------------------|-------------------------------|
| Búsqueda de Usuarios In                        | gresos | Archivo                                                             | Área Quirúrgica                                           | Informes | Administración                                           | Ayuda  |                                                          |                                                   |                               |
| Sesiones hospital dia<br>Centro Físico         |        | Hospital De Dia Oncologico ONCSALA1                                 |                                                           |          |                                                          |        | Consultar Sesiones Programadas Nueva programaci          |                                                   |                               |
| Hospital General de Málaga                     | •      |                                                                     | <b>.</b>                                                  |          | <b>f</b>                                                 |        | <b>.</b>                                                 |                                                   | <b>f</b>                      |
| Unidad Funcional<br>Hospital De Dia Oncologico | Ŧ      |                                                                     | APELLIDOS Y NOMBRE<br>Sexo, Edad<br>NHUSA / NHC           |          | APELLIDOS Y NOMBRE<br>Sexo, Edad<br>NHUSA / NHC          |        | APELLIDOS Y NOMBRE<br>Sexo, Edad<br>NHUSA / NHC          | APELLIDOS Y<br>Sexo, Edad<br>NHUSA / NHC          | NOMBRE                        |
| Sala<br>ONCSALA1                               | •      | HD01.A                                                              | Libre                                                     | HD02.A   | Libre                                                    | HD03.A | Libre                                                    | HD04.A                                            |                               |
| Buscar ubicaciones                             |        |                                                                     |                                                           |          |                                                          |        |                                                          |                                                   |                               |
| Sala de HDM<br>seleccionada                    |        | HD05.A                                                              | APELLIDO S Y NOMBRE<br>Sexo, Edad<br>NHUSA / NHC<br>Libre | HD06.A   | APELLIDOS Y NOMBRE<br>Sexo, Edad<br>NHUSA / NHC<br>Libre | HD07.A | APELLIDOS Y NOMBRE<br>Sexo, Edad<br>NHUSA / NHC<br>Libre | APELLIDOS Y<br>Sexo, Edad<br>MHUSA / NHC<br>Libre | NOMBRE                        |
|                                                | S      | Admisión En Espera Ingresadas Altas<br>S Usuario Ubicación Duración |                                                           |          |                                                          |        |                                                          |                                                   |                               |
|                                                | I      | GON<br>ANO                                                          | ZALEZ RUIZ RUANO, INMA<br>185065994 / AN0185065994        | CULADA   | 16:47 / 17:07<br>ONCSALA1<br>HD01.A                      |        | 20 min 🛛 🖉 🗸                                             | L- @∥ <mark>@×</mark> @≠                          | Programados                   |

En la parte inferior aparecerán aquellos pacientes programados para el día.

Para incluirlos en el sillón simplemente arrastraremos al paciente hacia el sillón

| Dinaya. ATERCION HOSPITALARIA Francisco Javier Méndez Granados (?)   Fale                                          |          |             |                                                                                                    |          |                                                           |        |                                                          |                                                               |  |  |
|----------------------------------------------------------------------------------------------------|----------|-------------|----------------------------------------------------------------------------------------------------|----------|-----------------------------------------------------------|--------|----------------------------------------------------------|---------------------------------------------------------------|--|--|
| Búsqueda de Usuarios                                                                                               | Ingresos | Archivo     | Área Quirúrgica                                                                                                    | Informes | Administración                                            | Ayuda  |                                                          |                                                               |  |  |
| Sesiones hospital dia<br>Centro Físico                                                                             |          | Hospital De | Hospital De Dia Oncologico ONCSALA1                                                                                           |          |                                                           |        | Consultar Sesiones Programadas Nueva programac           |                                                               |  |  |
| iospital General de Malaga<br>nidad Huncional<br>Iospital De Dia Oncologico<br>Ila<br>INCSALA1<br>Buscar ubicacion | T<br>es  | HD01.A      | GONZALEZ RUIZ RUANO,<br>INMACIII ANA<br>Mujer, 18 añea<br>Ano1050005994 /<br>Ano1050005994<br>16:55 / 17:15<br>Acceso al regi | HD02.A   | PELLIDG S Y NOMBRE<br>Ric, Ettal<br>IUSA / N IC.<br>Libre | HD03.A | APELLIDOS Y NOMBRE<br>Sexo, Edad<br>NIIUSA / NIIC        | APELLIDOS Y NOMBRE<br>Sexto, Edad<br>NI IUSA / NI IO<br>LIDTE |  |  |
|                                                                                                    |          | HDU5.A      | APELLIDUS Y NUMBERE<br>Sexo. Edad<br>NHUSA / NHC<br>Libre                                                                     | HD06.A   | PELLIDOS Y NOMBRE                                         | HD07.A | APELLIDUS Y NOMBHE<br>Seco, Edad<br>NHUSA / NHC<br>Libre | APELLIDOS Y NOMBRE<br>Sexx. Edad<br>NHUSA / NHC<br>Libre      |  |  |
|                                                                                                    |          | Admisión    | in Espera lingresadas i                                                                                                    | Alluts   |                                                           |        |                                                          |                                                               |  |  |

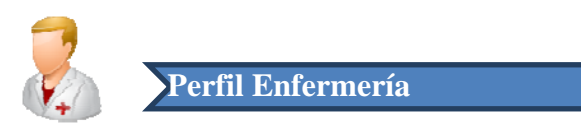

## 3. Dar de Alta a Paciente de HDM

Para dar de Alta a un paciente, debemos pasar con el ratón por encima del paciente, al realizar esta acción se activa una botonera.

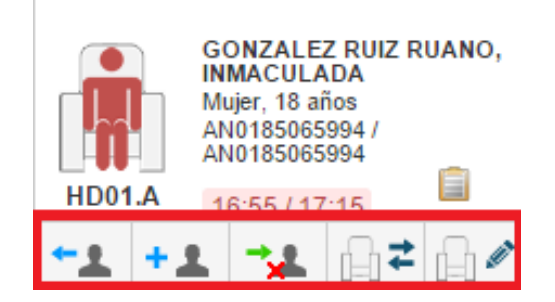

Para dar de alta al paciente tenemos dos opciones:

- Alta Sesión: Para dar de alta a la sesión actual.
- ual.
- Alta Sesión Avanzada: Para dar de alta a la sesión actual y todo el resto de sesiones

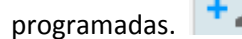